## Placing a Requisition on Approval Hold Created on 2/20/2013 9:00:00 AM

## Table of Contents

| Placing a | <b>Requisition on</b> | Approval    | Hold  |
|-----------|-----------------------|-------------|-------|
|           | requisition on        | -ppi o , ai | 11010 |

## Placing a Requisition on Approval Hold

Core-

After reviewing a requisition on the worklist, an approver can now **Hold** a requisition in addition to approving and denying. Hold can be used if more time is needed to get additional information before making a final decision on approval.

Putting a requisition on Hold:

- Marks the requisition as Hold preventing it from sourcing. It remains on Hold until the approver approves or denies.
- Removes it from the worklists of other approvers when there are multiple approvers at an approval level.
- Puts the requisition link back into the requester's Worklist.
- Creates an audit trail that can be seen in Approvals History.

## Procedure

Navigation: Worklist

| ORACLE:<br>Home   Workist    Add to Favorites   Sign out |            |                  |                    |            |                                                                                                 |                                    |
|----------------------------------------------------------|------------|------------------|--------------------|------------|-------------------------------------------------------------------------------------------------|------------------------------------|
| •                                                        | •          |                  |                    |            | 🖉 New Window (                                                                                  | 🕐 Help 🛛 📝 Personalize Page 📰 http |
| Worklist for Robi                                        | n Quivers  |                  |                    |            |                                                                                                 |                                    |
| Datail Maw                                               |            |                  | Work List Filtore: |            | Y Reed -                                                                                        |                                    |
| Worklist                                                 |            |                  | WORK LIST HITERS.  |            | Pareonaliza   Ein                                                                               |                                    |
| From                                                     | Date From  | Work Item        | Worked By Activity | Priority   | Link                                                                                            |                                    |
| Judy King<br>eProcurement User                           | 11/07/2012 | Approval Routing | Approval Workflow  | 2-Medium 🗸 | Requisition, 1539282, STATE, 1903-<br>01-01, N. 0,<br>BUSINESS UNIT:AESM1<br>REQ. ID:0000005340 | Mark-Worked Reassign               |
| Judy King<br>eProcurement User                           | 11/07/2012 | Approval Routing | Approval Workflow  | 2-Medium 🗸 | Requisition, 1539291, STATE, 1903-<br>01-01, N. 0,<br>BUSINESS UNIT:AESM1<br>REQ. ID:0000005339 | MarkWorked Reassign                |
| Judy King<br>eProcurement User                           | 11/20/2012 | Approval Routing | Approval Workflow  | 2-Medium 🗸 | Requisition, 1539301, STATE, 1903-<br>01-01, N. Q.<br>BUSINESS UNIT:AESM1<br>REQ. ID:0000005341 | Mark-Worked Reassign               |
| Refresh                                                  |            |                  |                    |            |                                                                                                 |                                    |

| Step | Action                                                                                                    |  |  |
|------|----------------------------------------------------------------------------------------------------|--|--|
| 1.   | An approver navigates to the <b>Worklist</b> and selects the requisition to review.                                                                                                    |  |  |
|      | Click the <b>Requisition, 1539282, STATE, 1903-01-01, N, 0,</b><br>BUSINESS_UNIT:AESM REQ ID:0000005339 link.<br>Requisition, 1539291, STATE, 1903-<br>01-01, N, 0,<br>BUSINESS_UNIT:AESM1<br>REQ_ID:0000005339 |  |  |
| 2.   | The <b>Requisition Approval</b> page displays.                                                                                                    |  |  |
|      | The approver decides to put this requisition on hold until the state catalog pricing is updated for this item.                                                                                                  |  |  |
|      | The requisition will then be updated, submitted, and approved.                                                                                                    |  |  |
| 3.   | Click the scrollbar.                                                                                                    |  |  |
| 4.   | Comments are required for the hold option.                                                                                                    |  |  |
|      | Enter Holding for a price update in the State catalog in the Enter Approver Comments field.                                                                                                    |  |  |
| 5.   | Click the Hold button.                                                                                                    |  |  |
| 6.   | The Amount Approval group box displays the On Hold status, Information Request and Comments.                                                                                                    |  |  |
|      | Click the <b>Return to Worklist</b> link.<br>Return to Worklist                                                                                                    |  |  |

| Step | Action                                                                                                    |  |  |
|------|----------------------------------------------------------------------------------------------------|--|--|
| 7.   | The requisition on hold remains on the approver's worklist pending approval or denial.                                                                                                    |  |  |
| 8.   | The requisition on Hold displays on the requester's <b>Worklist</b> .<br>The requester will not receive an email notification that the requisition is on Hold.                                                         |  |  |
| 9.   | Click the <b>Requisition, 1539282, STATE, 1903-01-01, N, 0,</b><br><b>BUSINESS_UNIT:AESM REQ ID:0000005339</b> link.<br>Requisition, 1539291, STATE, 1903-<br>01-01, N, 0,<br>BUSINESS_UNIT:AESM1<br>REQ_ID:0000005339 |  |  |
| 10.  | Click the <b>Expand Comments</b> button.                                                                                                    |  |  |
| 11.  | The approver's comments are displayed.                                                                                                    |  |  |
| 12.  | End of Procedure.                                                                                                    |  |  |